## To access MyNSCC from the main NSCC site:

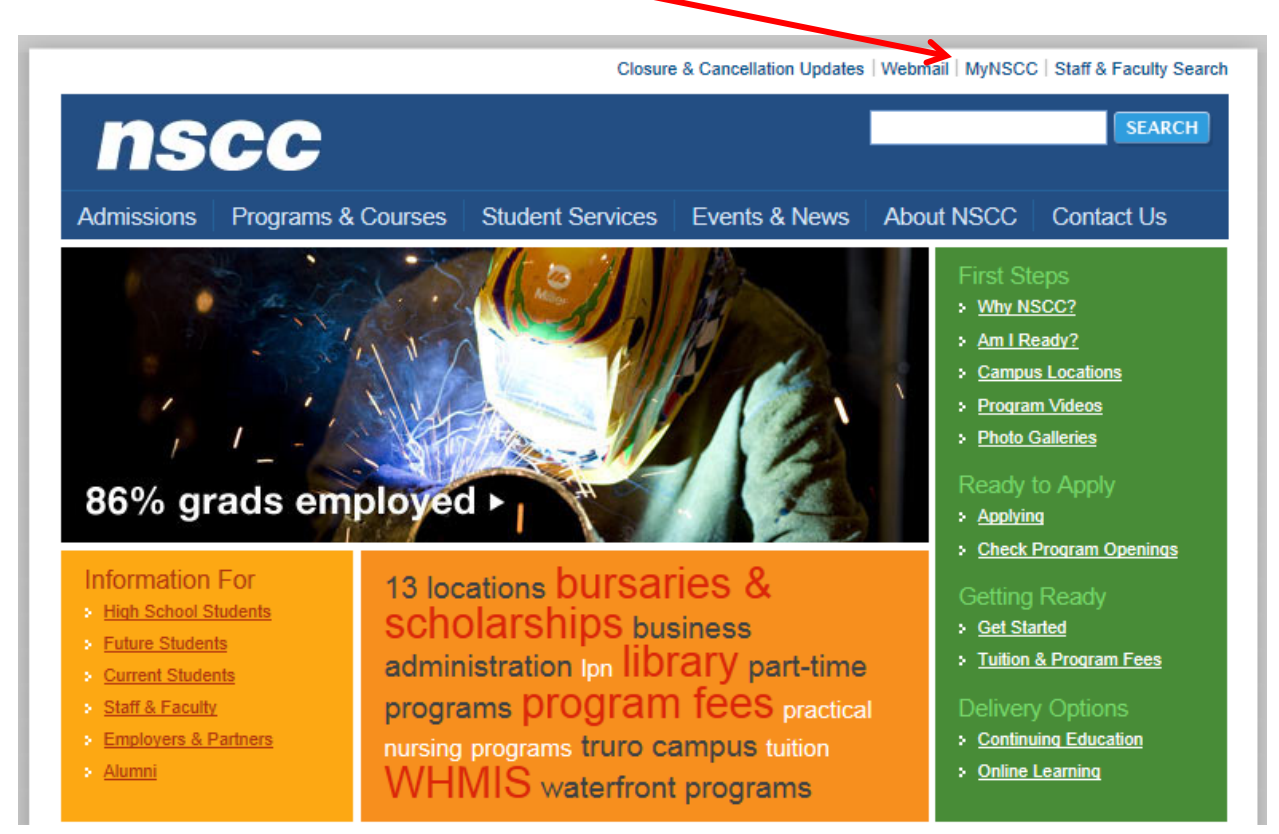

## Faculty FAQ's:

http://www.nscc.ca/services/my\_nscc/facultyfaq.asp

## Log in:

https://peoplesoft.nscc.ca/psp/SELF\_SERVE/?cmd=login

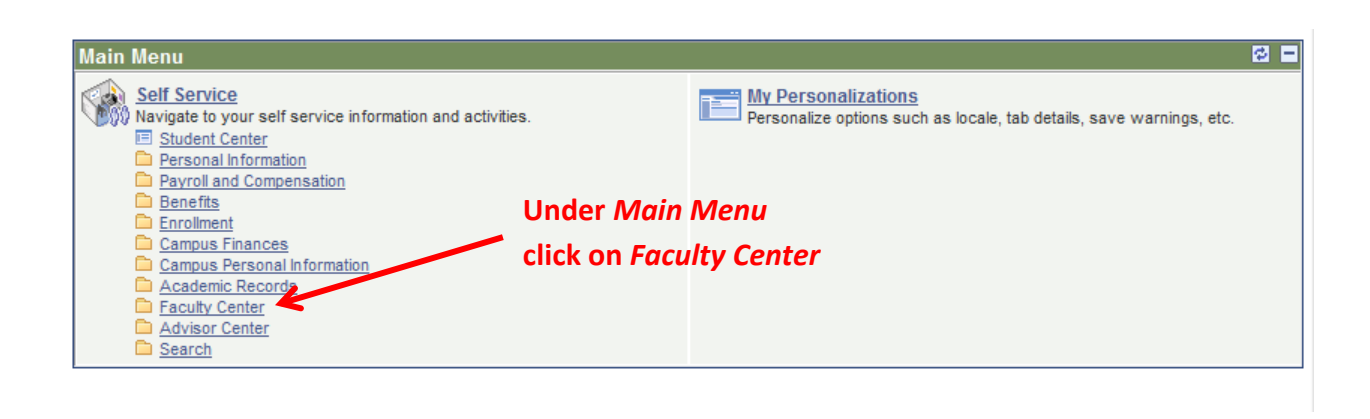

## Click on Class

| Roster                                                              |                                          |                                                            |                 |
|---------------------------------------------------------------------|------------------------------------------|------------------------------------------------------------|-----------------|
|                                                                     |                                          | Search:                                                    | ())             |
| INSCC SAPRD                                                         |                                          |                                                            |                 |
|                                                                     |                                          |                                                            | Home   Sign out |
| Favorites Main Menu > Self Service > Faculty Center                 |                                          |                                                            |                 |
| Main Menu > Self Service >                                          |                                          |                                                            |                 |
| Faculty Center                                                      |                                          |                                                            |                 |
| Use the Faculty center to manage all your class related activities. |                                          |                                                            |                 |
| Wy Schedule<br>View your class and exam schedules.                  | Class Roster<br>View your class rosters. | Grade Roster<br>Assign grades and post your grade rosters. |                 |

| orites                                                | Main Menu                                                                            | Self Service > Facu                                                                                                    | ilty_Center >                                                                | Class Roster                                                                  |                            |                                              |               |
|-------------------------------------------------------|--------------------------------------------------------------------------------------|----------------------------------------------------------------------------------------------------|------------------------------------------------------------------------------|-------------------------------------------------------------------------------|----------------------------|----------------------------------------------|---------------|
| Amy S                                                 | tackhouse                                                                            |                                                                                                    |                                                                              |                                                                               |                            |                                              |               |
|                                                       | Eaculty Co                                                                           | ater                                                                                                    | Advisor Center                                                               |                                                                               | Search                     | Help With T                                  | his Page      |
|                                                       | my sched                                                                             |                                                                                                    | class roster                                                                 |                                                                               | arade roster               |                                              |               |
|                                                       | my scheu                                                                             |                                                                                                    | class roster                                                                 |                                                                               | grade roster               | View NSCC I                                  | Privacy State |
|                                                       |                                                                                      |                                                                                                    | isure -                                                                      |                                                                               |                            |                                              |               |
| My Se                                                 | 2013   Nov                                                                           | the term is                                                                                                    | correct                                                                      | inge term                                                                     |                            |                                              |               |
| My So<br>Winter<br>elect d                            | 2013   Nov                                                                           | the term is<br>a Scotia Community (<br>@ Show All (                                                                                  | correct<br>College <u>cha</u><br>Classes                                     | inge term                                                                     | asses Only                 |                                              |               |
| My Se<br>Winter<br>Gelect d<br>My To                  | 2013   Nov<br>isplay option:<br>eaching Scho                                         | the term is<br>a Scotia Community (<br>@ Show All C<br>edule > Winter 2013 >                                                         | <b>Correct</b><br>College <u>cha</u><br>Classes<br>Nova Scotia C             | inge term<br>Show Enrolled C<br>ommunity Colleg                               | asses Only                 |                                              |               |
| My S<br>Winter<br>Gelect d<br>My T<br>Class<br>Roster | 2013   Nov<br>isplay option:<br>eaching Sche                                         | the term is<br>a Scotia Community (<br>© Show All (<br>dule > Winter 2013 ><br>Class Title                                           | College cha<br>College cha<br>Classes<br>Nova Scotia C<br>Enrolled           | onge term<br>Show Enrolled C<br>ommunity Colleg<br>Days & Times               | asses Only<br>Room         | 💽 🔛                                          |               |
| My S<br>Winter<br>elect d<br>My T<br>Class<br>Roster  | 2013   Nov<br>isplay option:<br>eaching Scho<br>Class<br>MATH 1010-<br>002<br>(1467) | the term is<br>a Scotia Community (<br>© Show All (<br>cdule > Winter 2013 ><br>Class Title<br>Mathematics Fundament<br>(Discussion) | College cha<br>College cha<br>Classes<br>Nova Scotia C<br>Enrolled<br>tals 7 | onge term<br>Show Enrolled C<br>ommunity Colleg<br>Days & Times<br>MoTuWeThFr | Room<br>Online<br>Learning | Class Dates<br>Jan 16, 2013-<br>Apr 19, 2013 |               |

You may have two class numbers associated with your course (one for part-time students and one for core). Click on the people icon to access your roster.

| Enrolled Students |          |            |         |                                                                                                    |                  |            |  |
|-------------------|----------|------------|---------|----------------------------------------------------------------------------------------------------|------------------|------------|--|
|                   | Notify   | Photo      | ID      | Name                                                                                                    | Grading<br>Basis | Reason     |  |
| 1                 | <b>1</b> | <u> </u>   | 1000001 | Statistics (                                                                                                    | incene           | (Annalise) |  |
| 2                 |          | <u>E</u> q |         |                                                                                                    |                  | (kronika)  |  |
| 3                 |          | <u>E</u> q |         | ana contactation and a contact and a contact |                  | invitati   |  |
| 4                 |          | <u>R</u>   |         |                                                                                                    |                  | (acculate) |  |
| 5                 | <b></b>  | <u>8</u> 9 | *****   | Antonio Antonio<br>Antonio                                                                                                    |                  | (enclose)  |  |
| 6                 |          | <u> 8</u>  |         |                                                                                                    |                  | inconfecti |  |
| 7                 |          | <u>8</u> 9 |         | Disgungali indis<br>Harrist                                                                                                    |                  | (ecologi   |  |

A *Send Notification* window will appear with the email addresses for that class. You can cut and paste those email addresses into Outlook.